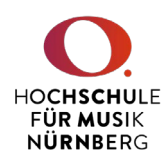

1. Loggen Sie sich unter https://ecampus.hfm-nuernberg.de mit Ihren Zugangsdaten in CAS ein.

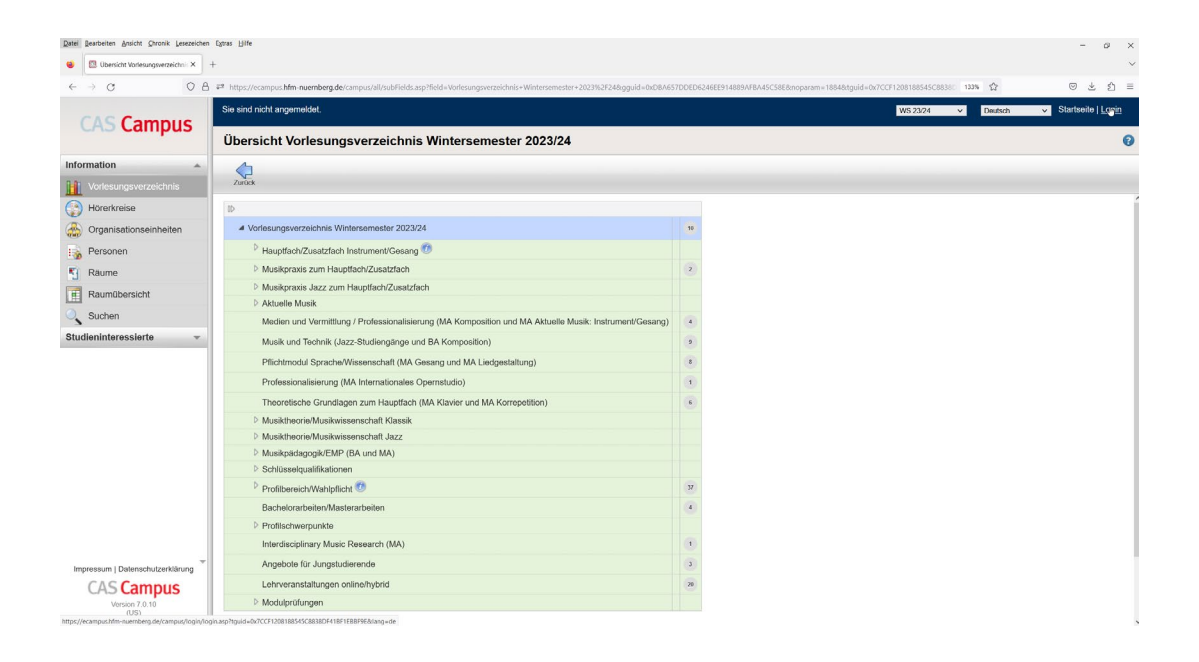

2. Benutzerkennung (Nachname + 2 Zeichen vom Vornamen) + Kennwort eingeben

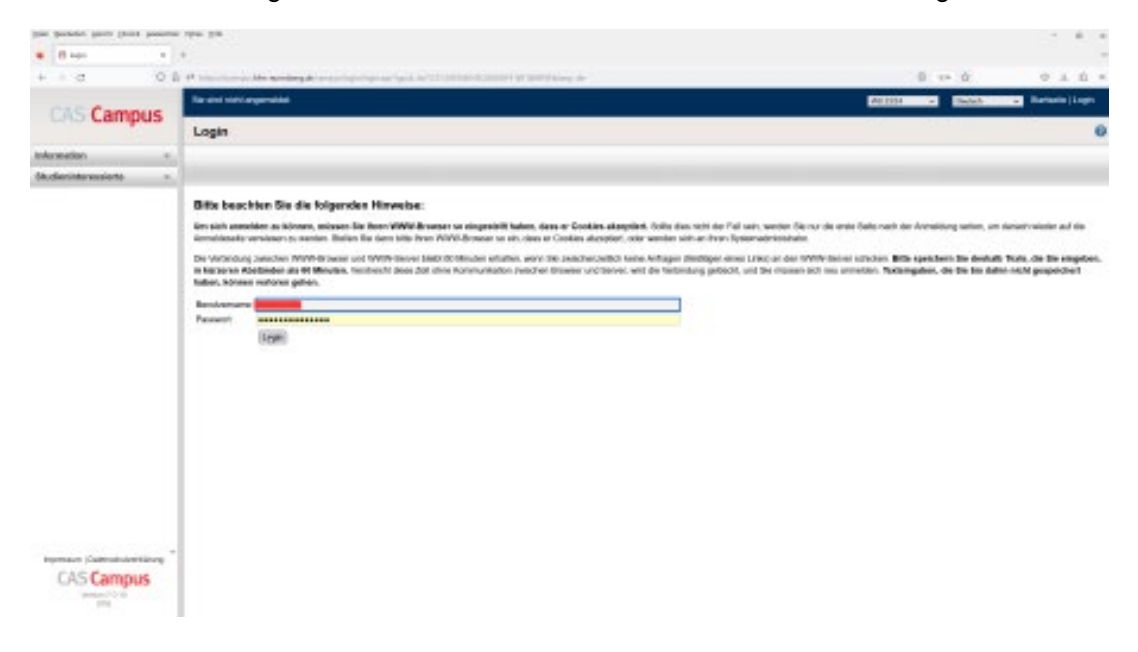

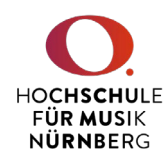

 Wählen Sie im linken Menü unter "Veranstaltungsmanagement" den Punkt "Mein Deputat" (1) aus, wählen hier das aktuelle Semester aus (2) und klicken oben auf den Punkt "Lehrverpflichtungsnachweis" (3).

| C10 C                      | Angemeldet als: Dozent     |
|----------------------------|----------------------------|
| CAS Campus                 | Mein Deputat               |
| Information -              | 3                          |
| Veranstaltungsmanagement 🔺 | Lehrverpflithtun           |
| is Veranstaltungen         | Lehrverpflichtungsnachweis |
| Cffene Noten               | SS 2031                    |
| Mein Profil                | WS 30/31                   |
| 🍄 Mein Deputat 📘           | SS 2030                    |
| 🔍 Freie Raumsuche          | WS 29/30                   |
| Anmeldeverfahren •         | SS 2029                    |
| Studieninteressierte •     | WS 28/29                   |
|                            | SS 2028                    |
|                            | WS 27/28                   |
|                            | SS 2027                    |
|                            | WS 26/27                   |
|                            | SS 2026                    |
|                            | WS 25/26                   |
|                            | SS 2025                    |
|                            | □ WS 24/25                 |
|                            | SS 2024                    |
|                            | ▶ 🗹 WS 23/24 2             |
|                            | ▷                          |
|                            | ▶ □ WS 22/23               |

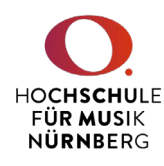

4. Auf der folgenden Seite wählen Sie unter "Bericht" bitte das gewünschte Formular (Korrekturauszug oder Lehrnachweis) und klicken auf "Weiter".

|                            | Angemeldet als  | Dozent                                            |   |
|----------------------------|-----------------|---------------------------------------------------|---|
| CAS Campus                 | Deputate - Eige | e Berichte                                        |   |
| Information -              |                 |                                                   |   |
| Veranstaltungsmanagement 🔺 |                 |                                                   |   |
| i Veranstaltungen          | Bericht wählen  |                                                   |   |
| Offene Noten               |                 |                                                   |   |
| Mein Profil                | Beri            | cht: Korrekturauszug aktuelles Semester [Deutsch] | ~ |
| 🎒 Mein Deputat             | For             | hat: Korrekturauszug aktuelles Semester [Deutsch] |   |
| Kreie Raumsuche            |                 | Lehrnachweis [Deutsch]                            | ß |
| Anmeldeverfahren -         | Zurück Weiter   |                                                   |   |
| Studieninteressierte 👻     |                 |                                                   |   |
|                            |                 |                                                   |   |